# workday. HOW TO...

DFFICE OF ORGANIZATIONAL DEVELOPMENT & TRAINING HR TRANSACTIONS

#### **Change compensation** for Temporary Workers and Student Workers

| 🕑 Who                                                         | This process is to change compensation for temporary and student workers.                                                                                                    |  |  |  |  |
|---------------------------------------------------------------|----------------------------------------------------------------------------------------------------|--|--|--|--|
| Before you start                                              | <b>Remember:</b> if you are not going to extend worker, send an email to workday@montclair.edu with Name, CWID, position number and from which supervisory org the worker needs to be removed                                                                                                    |  |  |  |  |
| Other "Actions"<br>available                                  | <ul> <li>Update business title only for better time entry purposes, follow the how to guide: "Change business title for temporary and student worker"</li> <li>Update business title, extend end date and change compensation: To change business title and/or compensation at the same time as extend end date, follow the how to guide: "Change job: Update business title, extend end date and change compensation"</li> </ul>                                                                                                    |  |  |  |  |
| STEP 1                                                        | Q. Lukel     • Lorin Mask     ^       Luke Ng - Employee     *                                                                                                    |  |  |  |  |
| • From the home page,<br>Enter the worker's<br>name in search |                                                                                                    |  |  |  |  |
| Click on name when it appears                                 | Information<br>Time Off and<br>Jeans My Team<br>My Team<br>My Tea |  |  |  |  |
|                                                               | Open Positions Open Positions Open P                                                                                                    |  |  |  |  |
|                                                               | Birthdays                                                                                                    |  |  |  |  |

### workday.

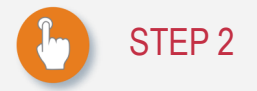

- Click on the Twinkie next to the workers name
- Hover over "Compensation"
- Click on "Request
   Compensation Change"

| Q Luke S                                                                                                    |                                                         |                                                                                                    | workd                                                                                                    | ay.                                                 |                            | Lorin Mask |
|----------------------------------------------------------------------------------------------------|---------------------------------------------------------|----------------------------------------------------------------------------------------------------|----------------------------------------------------------------------------------------------------|-----------------------------------------------------|----------------------------|------------|
| Luke Skywalker                                                                                                    |                                                         | Actions                                                                                                    | Worker Luke Skywalker                                                                                                    | <b>a</b> 🖶                                          |                            |            |
| P1005705 Jedi Master                                                                                                    | 4 (Landlii                                              | Benefits ><br>Business Process ><br>Compensation >                                                                                                    | View Team<br>Request Compensation Change                                                                                                    | Contact                                             | Charles Matteis<br>Manager |            |
| Job<br>Job Details A                                                                                                    | Comp<br>III Jobs                                        | Job Change     >       Manage Work     >       Organization     >       Payroll     >       Personal Data     >       Safety Incident     >       Talent     >       Time and Leave     > | Manage Period Activity Pay Assignments<br>View Compensation History<br>View Compensation History - All Past and Present Positions<br>View Compensation Basis Details<br>View Estimated Compensation for a Period<br>View Reimbursable Allowance Plan Activity | Visue                                               |                            |            |
| Job Declars<br>Employee ID<br>Organization<br>Job<br>Business Title<br>Job Frofile<br>Job Family<br>Employee Type<br>Time Type | WD:<br>Mor<br>(Ter<br>P10<br>Jed<br>Ten<br>Fixe<br>Part | Worker History     >       Favorite     >       Security Profile     >       Additional Data     >       Calculation     >       Plan Period     >       Position Budget     >            | Job       Organizational Training and De       Business Title     Jedi Master       Manager     Charles Matteis       Location     ♥ Main Campus       Time in Position     0 year(s),0 month(s), 14 day(s)                                                   | velopment (Temporary) (Charles Matteis (Inherited)) |                            |            |
| FTE<br>Location<br>Hire Date<br>Original Hire Date                                                                             | 0.00<br>• M<br>01/3<br>01/3                             | ain Campus<br>0/2017<br>0/2017                                                                                                    |                                                                                                    |                                                     |                            | ~          |

### STEP 3

- Use the calendar icon to select or type the date the compensation change is to begin in the "Effective date" prompt
- Click the "reason" prompt box, select "Request Compensation Change>Adjustment"

Or Type "pay increase," click enter on keyboard

Click "Ok"

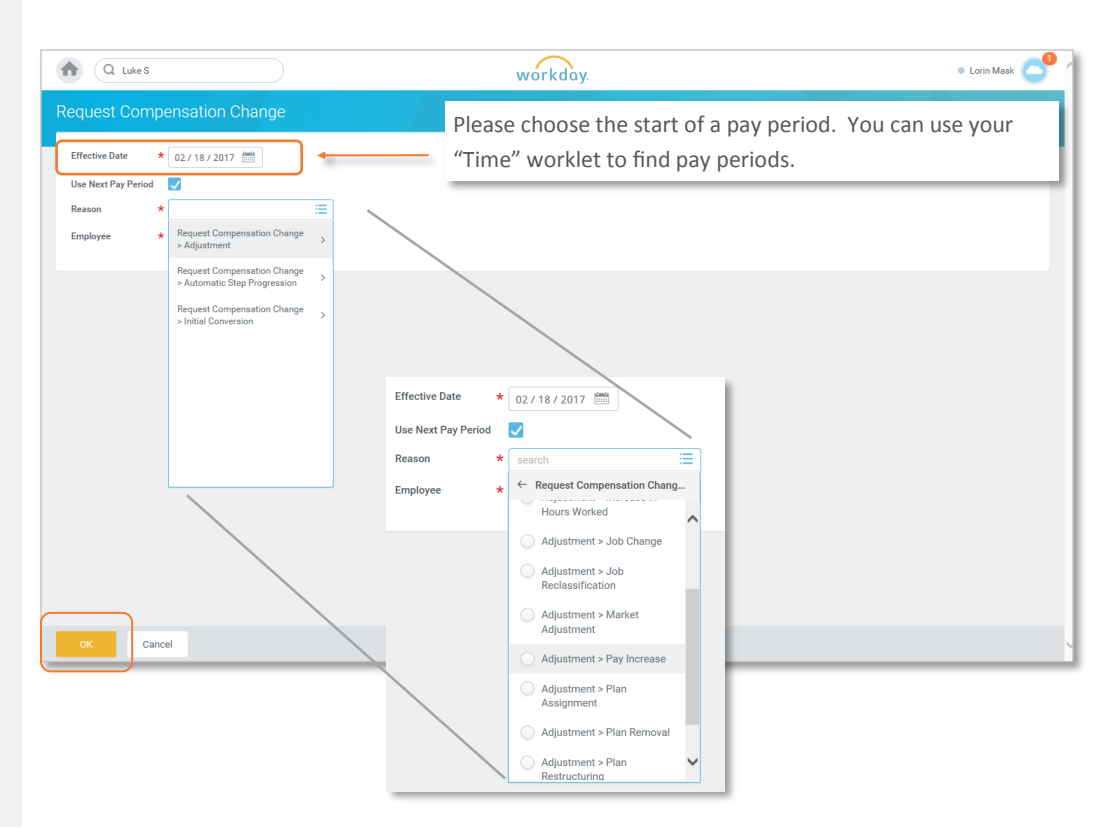

## workday.

•

•

| STEP 4                                                          | Hourly                                                                         |            |
|-----------------------------------------------------------------|--------------------------------------------------------------------------------|------------|
| Scroll down to the<br>"Hourly" section                          | Compensation Plan<br>Hourly Plan<br>Total Base Pay<br>3.00 - 410.00 USD Hourly | <i>ب</i> ب |
| <b>Click</b> in the white<br>"Hourly" box or the edit<br>pencil | Amount * 8.50 Amount Change 0.25                                               |            |
| <b>Type</b> in new rate                                         | Percent Change<br>3.03<br>Currency *                                           |            |
|                                                                 | × USD ∷≣<br>Frequency ★<br>× Hourly ∷≣                                         |            |
|                                                                 | Submit Save for Later Cancel                                                   |            |

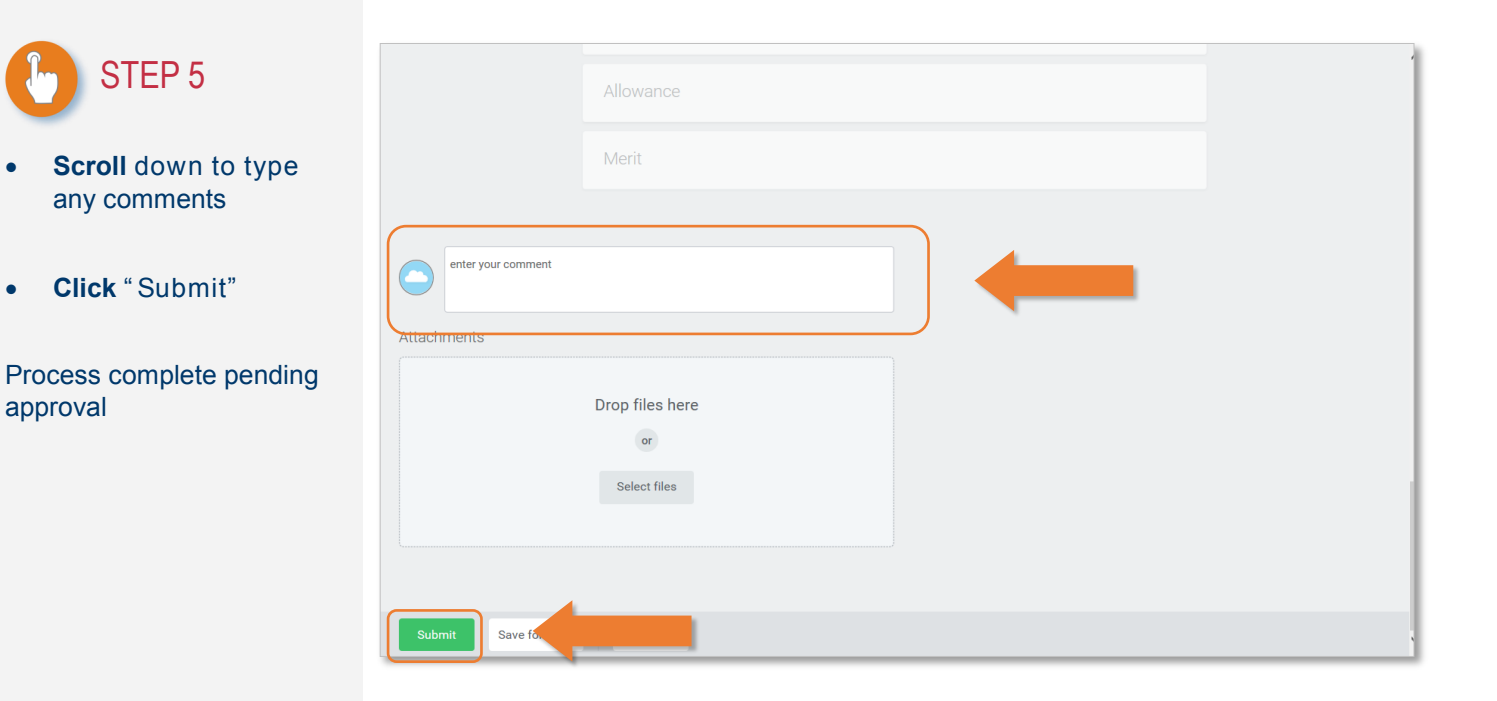